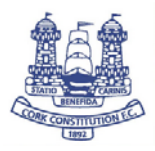

RugbyConnect is the IRFU's sole game and competition management system for the domestic game. The new RugbyConnect system will allow the players (or their parents / guardians) to log into their club portal in RugbyConnect and enter their details themselves. The registrar in the club will then be able to validate their registration online, saving huge amounts of data entry.

From the 2020/21 season onwards, all players in a club will have to self-register. For youth players, parents and guardians will be guided through how to upload any relevant documentation such as proof-of-age and photographs. Branch approval of youth documentation will take place within the system.

The move to self-serve will significantly decrease the volume of administration at the start of the season. It will also help to ensure we have accurate data and allow members to have access to their own personal data at any time, as per GDPR regulations.

Before you start, please make sure to have a scanned copy or Photo of the following:

- the player(s) birth certificate or passport page showing Photo & Date of Birth details
- a recent photo of the player(s), from the shoulders up, taken against a neutral cream or white background.

## How to register your details on the RugbyConnect system.

1. Click on the link below to go to Cork Con Member Registration

https://reg.sportlomo.com/club/IRFU/munsterrugby/corkconstitution

2. This screen opens

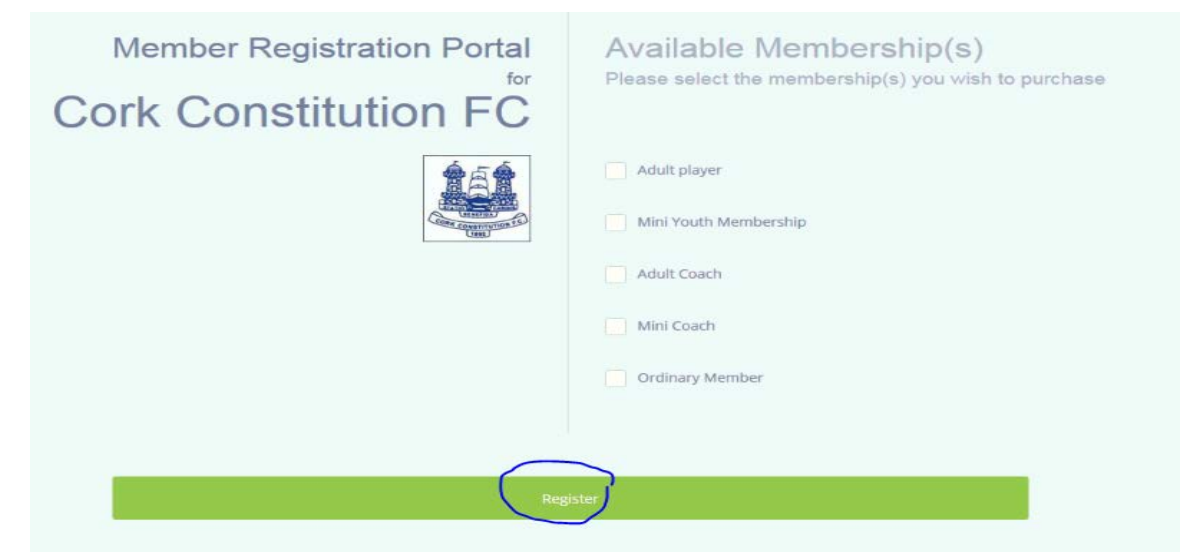

3. Select Register

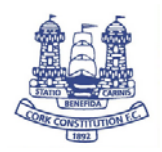

## 4. This screen opens

You need to login or create a SportLoMo account to continue registration with Cork Constitution

| sportiomo                                                                                                    | sign Up Log In<br>Create Account<br>Please create a Sportlomo User Account. |
|----------------------------------------------------------------------------------------------------|-----------------------------------------------------------------------------|
|                                                                                                    | E-Mail                                                                      |
|                                                                                                    | Confirm E-Mail                                                              |
|                                                                                                    | Password                                                                    |
| A second second s | First Name                                                                  |
|                                                                                                    | Last Name                                                                   |
|                                                                                                    | Languages 💌                                                                 |
|                                                                                                    | Terms and Conditions Accept terms and conditions                            |
|                                                                                                    | Register                                                                    |
|                                                                                                    | Already have an account? Log in here                                        |
|                                                                                                    |                                                                             |

- 5. Enter email address
- 6. Confirm email address
- 7. Enter password (Use date of birth)
- 8. Enter First Name
- 9. Enter Second Name
- 10. Select Language = English
- 11. Select Accept Conditions
- 12. Do not enter any details on the registration page. Select log out to leave page. Hover on left panel and select last option.

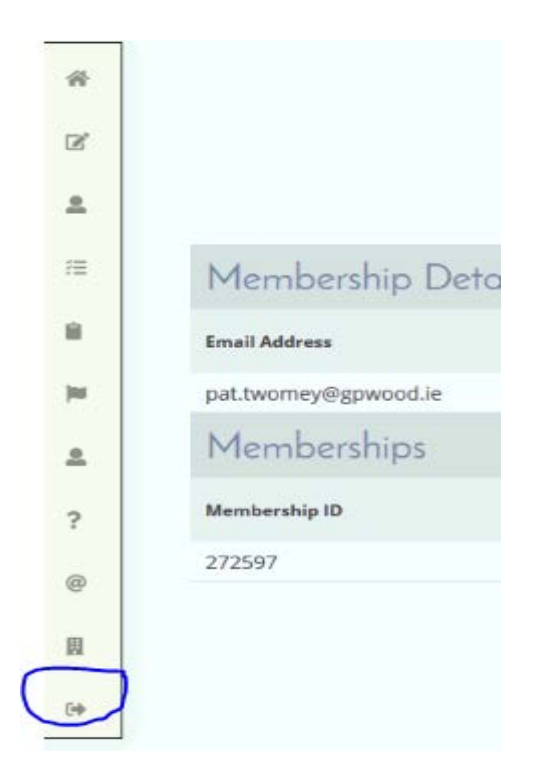

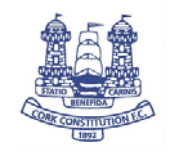

- 13. Go to your email account (same email account you used to register with Sportlomo)
- 14. Open this message from sportlomo

Dear Pat,

You recently started to register with Cork Constitution using the SportLoMo Member Management software platform.

To access your receipts and update your membership information, you will need to activate your SportLoMo Account by clicking on the link below.

Please click the following button to active your SportLomo user account.

Activate Account

15. Select Activate account

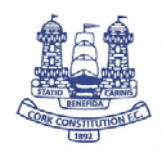

16. Following window will open and enter your email account and password

| User Registration                                                               |  |
|---------------------------------------------------------------------------------|--|
| Account Activation                                                              |  |
| Your account has been activated successfully.                                   |  |
|                                                                                 |  |
| Login                                                                           |  |
| please login to your Sportlomo User Account                                     |  |
|                                                                                 |  |
|                                                                                 |  |
| pat.twomey@gpwood.ie                                                            |  |
| pat.twomey@gpwood.ie<br>email address                                           |  |
| pat.twomey@gpwood.ie<br>email address<br>•••••••                                |  |
| pat.twomey@gpwood.ie<br>email address<br>•••••••                                |  |
| pat.twomey@gpwood.ie<br>email address<br>•••••••<br>pessword<br>forgot password |  |

- 17. Select Log in
- 18. Following screen opens

| Sportiomo<br>Sports Manager | ntinno                                                    |            | JTION 遵     |
|-----------------------------|-----------------------------------------------------------|------------|-------------|
|                             | Register/Renew Membership                                 |            |             |
|                             | Add/Renew                                                 |            |             |
| 2020-2021                   | To Renew or create a New Membership please select the pac | kage below |             |
| Name                        | Price                                                     | Quantity   | Total (EUR) |
| Adult player                | 0.00                                                      | 3          | 0.00        |
| Mini Youth Membership       | 0.00                                                      | 13         | 0.00        |
| Adult Coach                 | 0.00                                                      | 3          | 0.00        |
| Mini Coach                  | 0.00                                                      | 3          | 0.00        |
| Ordinary Member             | 0.00                                                      |            | 0.00        |
| Total Cost (Ex Fees)        |                                                           |            | 0.00        |

- 19. Go to **MINI YOUTH MEMBER** and use the quantity button to select One membership
- 20. Select Continue

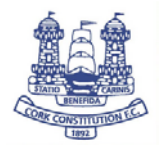

21. The following screen appears and this is where you as the parent/guardian enter all personal details for the players.

|                                        | Member Registration                                                             |  |
|----------------------------------------|---------------------------------------------------------------------------------|--|
| Enter your details                     |                                                                                 |  |
|                                        |                                                                                 |  |
|                                        | Adult Player                                                                    |  |
| Personal Data                          |                                                                                 |  |
| Please Check This Box If You Are       | tilling in this form on behalf of someone etce. Pyrc, please give your decates. |  |
| Last Name                              |                                                                                 |  |
| DOB<br>Day Month Year.                 |                                                                                 |  |
| Address Une 2                          |                                                                                 |  |
| Town / City                            |                                                                                 |  |
| County<br>Please Select.               |                                                                                 |  |
| Please Select. V<br>Postcode / Elrcode |                                                                                 |  |

- 22. Subject Titles that are in Bold Type are mandatory fields. Don't worry about not having your IRFU number, this will be inserted when approving your account.
- 23. Enter your personal details in the registration form
- 24. Have your Eircode to hand, this is a compulsory field.
- 25. Please select Male Youth Rugby for the player to sign up to.

| I am signing the pla | yer up foi |
|----------------------|------------|
| 3. Male Youth Rugby  | · ~        |

26. If the player has a health issue, please select this option and provide details.

is there anything about the player's general health that you wish to tell us. If yes, please tick this box.

27. If the player has a health issue, please select this option and provide details.

Does the person have a disability?

- 28. Please upload the photograph & Proof of Age.
  - The photograph should be a recent photo of the player(s), from the shoulders up, taken against a neutral cream or white background.
  - Proof of age is the player(s) birth certificate or passport page showing Photo & Date of Birth details.

Registrations with photographs or proof of age that do not follow the above guidelines will face delays when the registration is processed for approval by the Munster Branch.

- a. From a PC go to the folder where you have saved the scanned birth certificate & photograph and select it.
- b. From a phone or tablet
  - i. Tap on the upload box

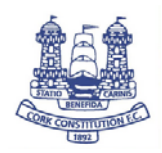

- ii. Select take photo,
- iii. Take the photo select Use photo or Retake if you are not happy with the quality. If you select Use Photo the photo will be inserted in the form.
- 29. If you played Rugby with Cork Constitution Select yes at this option.

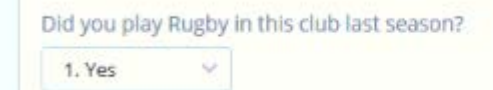

- 30. If the player is attending a school please insert details
- 31. Select Accept for all of the waivers.
- 32. To complete the form, type your name in the signature

| Receipt                    |  |  |
|----------------------------|--|--|
| Signature                  |  |  |
| PAT TWOMEY                 |  |  |
| Receipt will be emailed to |  |  |
| pat.twomey@gpwood.ie       |  |  |

- 33. Make sure the email address is correct before select Register
- 34. If there is an error on the page the relevant box will be highlighted in RED
- 35. If your registration is successful you will see the following message.

|                      |                  | Registration Complete                                              |                   |
|----------------------|------------------|--------------------------------------------------------------------|-------------------|
|                      | Your n           | egistration has been successful, please see details of this below. |                   |
| Membership Details   |                  |                                                                    |                   |
| Email Address        |                  | Registration Date                                                  | Total Fee charged |
| pat.twomey@gpwood.ie | 16/08/2020 21:23 |                                                                    | 0                 |
| Memberships          |                  |                                                                    |                   |
| Membership ID        | Name             | Membership Type                                                    | Status            |
| 272597               | Pat Twomey       |                                                                    | Pre-approval      |

36. To log out

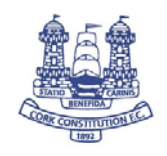

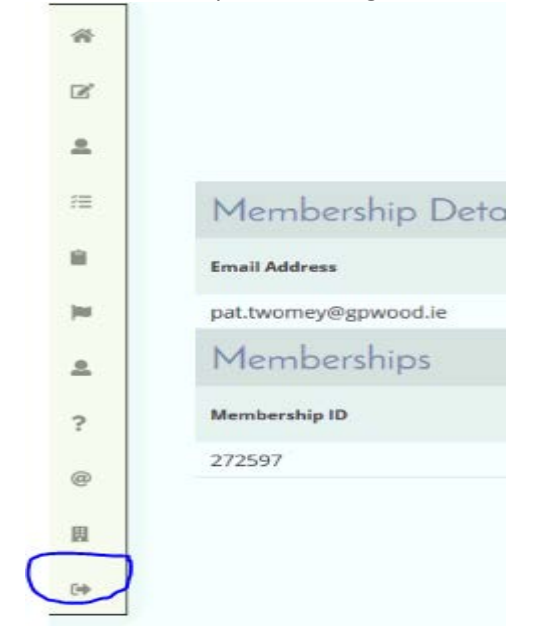

37. Once you have completed the following screen will appear and your registration will be at Pre- approval status. One of the admin people in Cork Constitution will approve your registration.

| sportemo .                                                                                                    |                                                                                                    |                                           |                |                                     |            |
|----------------------------------------------------------------------------------------------------|----------------------------------------------------------------------------------------------------|-------------------------------------------|----------------|-------------------------------------|------------|
| gistration Confirmation                                                                                                    |                                                                                                    |                                           |                |                                     |            |
| ar Pat Twomey                                                                                                    |                                                                                                    |                                           |                |                                     |            |
| alse find below details of your member i                                                                                                    | egistration                                                                                                    |                                           |                |                                     |            |
| Soul Atlant<br>patroner:Represeite                                                                                                    |                                                                                                    | Representation Date<br>16-096-2020-211-23 |                | Equivation Type<br>New Registration |            |
| eberships                                                                                                    |                                                                                                    |                                           |                |                                     |            |
| AFC D                                                                                                    | Tiere                                                                                                    |                                           | Dautoning Type |                                     | Take .     |
| Annual Contraction of the Contraction of the Contra | and an and a second second second second second second second second second second second second second second |                                           |                |                                     | The second |